# 「【awaji-BB】2021/4/1 からの新しいご契約内容書面のお知らせ」 メールを受信されたお客様へ

株式会社イージェーワークス

2021年3月24日

2021年4月1日からの新しい基本プランへ切り替えに関して、切り替え後の「ご契約内容確認書面」はメ ールでの送信とさせていただいております。

該当のメールを受信されたお客様は、以下の手順に沿って、「ご契約内容確認書面」の PDF をダウンロー ド、および保管をお願いいたします。

## メール受信

- メール本文に記載されている添付ファイルリンクをクリックしてください。「kMailer」と記載された ページが表示されます。
- · 差出人「no-reply@ejworks.com」
- ・添付ファイルリンク「https://mailer.kintoneapp.com/attachment/~」で始まる URL

※PDFファイル名は、お客様番号(5~6桁)を含んだファイル名となります。

| ♀返信 ◎全貝に返信 ♀転送                                               |                                                  |
|--------------------------------------------------------------|--------------------------------------------------|
| ejworks インフォメーション(送信専用) no-replyの                            | يejworks.com                                     |
| 【awaji-BB】2021/4/1 からの新しいご契約内容書面の                            |                                                  |
| ○○ ○○ 様<br>(お客様番号:999999)                                    |                                                  |
| 日頃より、弊社インターネットサービスをご愛願いただきまして誠                               | にありがとうございます。                                     |
| 先般よりご案内のとおり、ダイヤルアップ接続サービスが 2021 年                            | 3月31日をもちまして終了となり、                                |
| 2021年4月1日からお客様のご契約は「〇〇〇〇〇」へお切り替                              | えとなります。                                          |
| 利しいこ关約に関する実約内谷のこ確認者面について、下記よりタ                               | シンロートをお願いします。                                    |
|                                                              |                                                  |
| ※3 回までハスコートの認証かできます<br>※ダウンロード可能な期間は 2021 年 6 月 30 日までを予定してお | ります                                              |
|                                                              |                                                  |
|                                                              |                                                  |
|                                                              | メールソノトによっては以下の URL で表示される場合かあります。                |
|                                                              | https://mailer.kintoneapp.com/attachment/ $\sim$ |

### ② 基本メールアドレスを入力

①のメールを受信した、お客様ご自身のメールアドレス(基本メールアドレス)を kMailer に入力し、 「確認する」ボタンをクリックしてください。

| ■ <b>k</b> Mailer                              |                |
|------------------------------------------------|----------------|
| <b>C</b> メールアドレス                               | の確認            |
| <ul><li>メールを受け取ったメール</li><li>メールアドレス</li></ul> | レアドレスを人力してください |
| sample@example.com                             | 基本メールアドレスを入力   |
| ✓ 確認する 「確認する」ボタンを                              | <b>ビクリック</b>   |

次に「パスコードの確認」画面に移動するまでページを閉じずに、メールソフトの受信箱を開いてく ださい。「パスコードのお知らせ」という件名のメールが送信されます。

# ③ パスコードをメールで受信・コピー

- メール本文にあるパスコードをコピーしてください。
- ・差出人「no-reply@ejworks.com」
- ・件名「パスコードのお知らせ」

| 65Cu3053%5Cu30 | 53%5Cu306b%5Cu30d19 | %5Cu30b9%5Cu30b3%5Cu30fc%5   | 5Cu30c9%5Cu3092%5Cu5165%5Cu308c%5Cu3 |
|----------------|---------------------|------------------------------|--------------------------------------|
| 66%5Cu304f%5Cu | 3060%5Cu3055%5Cu30  | 44%5Cu300230b3%5Cu305Cu305   | 53%5Cu306b%5C300230b3%%5Cu30c6%5Cu3  |
| ad%5Cu30b9%5Cu | 130c8%5Cu306b%5Cu54 | 2b%5Cu307e%5Cu308c%5Cu308    | b%5Cu30de%5Cu30eb%5Cu30c1%5Cu30d0%5  |
| u30a4%5Cu30c8% | 5Cu6587%5Cu5b57%5C  | Cu30926%5Cu6841%5Cu306eUnico | ode%5Cu30a8%5C                       |
| 劝期限:           |                     |                              | パスコードをコピ                             |

### ④ パスコードの貼り付け

③でコピーしたパスコードを kMailer に貼り付け、「送信する」ボタンをクリックしてください。

| ∗ <mark>k</mark> Mailer                                                                                                    |
|----------------------------------------------------------------------------------------------------|
|                                                                                                    |
| %5Cu3053%5Cu3053%5Cu306b%5Cu30d1%5Cu30b9%5Cu30b3%5Cu30fc%5Cu30c9%5Cu3092%5Cu5165%5Cu308c%5Cu3<br>066%5Cu304f%5Cu3060%5Cu3055%5Cu3044%5Cu300230b3%5Cu305Cu3053%5Cu306b%5C300230b3%%5Cu30c6%5Cu3<br>0ad%5Cu30b9%5Cu30c8%5Cu306b%5Cu542b%5Cu307e%5Cu308c%5Cu308b%5Cu30de%5Cu30eb%5Cu30c1%5Cu30d0%5<br>Cu30a4%5Cu30c8%5Cu6587%5Cu5b57%5Cu30926%5Cu6841%5Cu306eUnicode%5Cu30a8%5C |
| パスコードを貼り付け                                                                                                    |
| ✓送信する」ボタンをクリック                                                                                                    |

「送信する」ボタンをクリックすると、ダウンロードページに移動します。

## ⑤ ダウンロード・保管

ダウンロードページで、ファイル名をクリックしダウンロードをしてください。PDF ファイル名は、 お客様番号(5~6桁)を含んだファイル名となります。

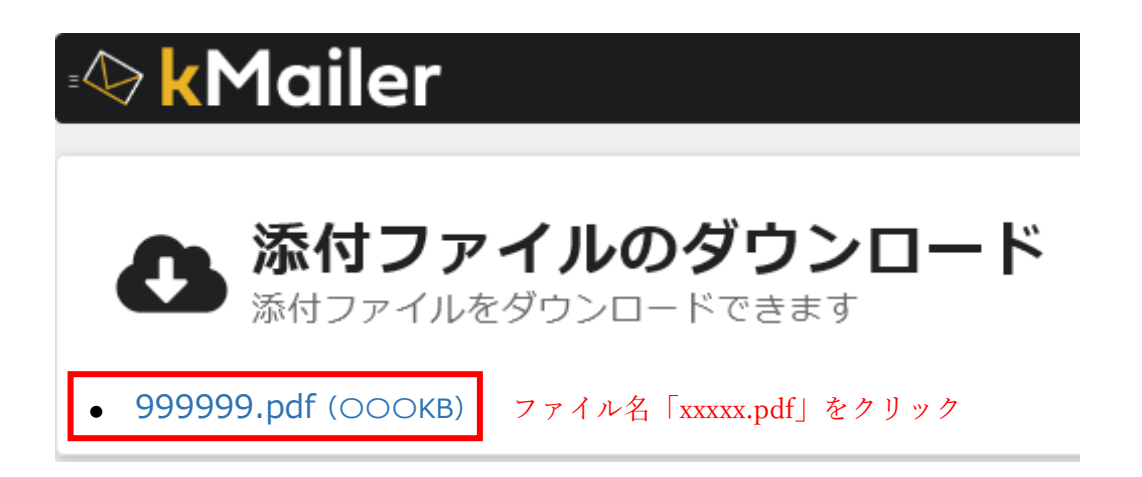

ダウンロードしたファイルを保存または印刷してください。